### **Aprende Google Classroom**

#### Te has preguntado ¿Qué es Google Classroom y para qué sirve?

#### Nosotros te ayudamos.

Google Classroom es una herramienta de Google que permite agilizar tareas e impulsar la colaboración y comunicación entre alumnos y profesores.

Nos da la posibilidad de crear documentos, compartir

### **Características de Google Classroom**

Gratuidad. Lo más importante es que este servicio se ofrece de forma gratuita a los centros educativos.

mismos.

Comunicación. Con Classroom el profesor puede enviar notificaciones al alumnado para iniciar debates. Los alumnos pueden compartir recursos con sus compañeros y ofrecer respuestas a preguntas en el muro de novedades.

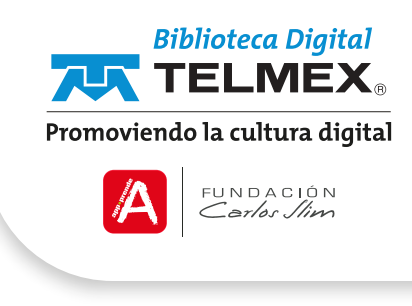

información en diferentes formatos (vídeos, hojas de cálculo, presentaciones y más), agendar reuniones y llevarlas a cabo de manera virtual, entre otros. Pero lo más importante es que podemos estar comunicados con nuestros alumnos.

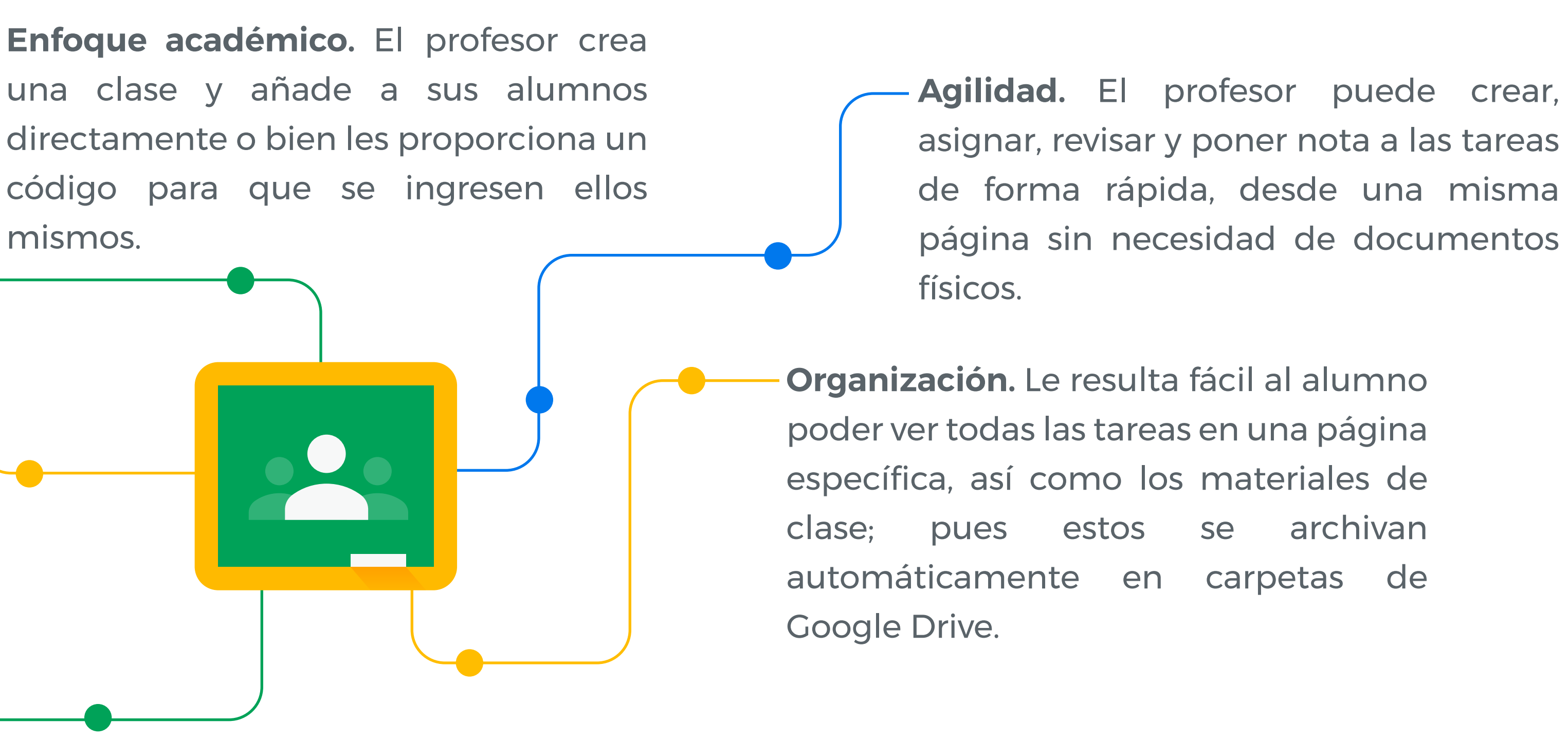

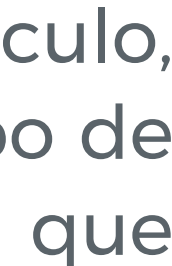

# Características de Google Classroom

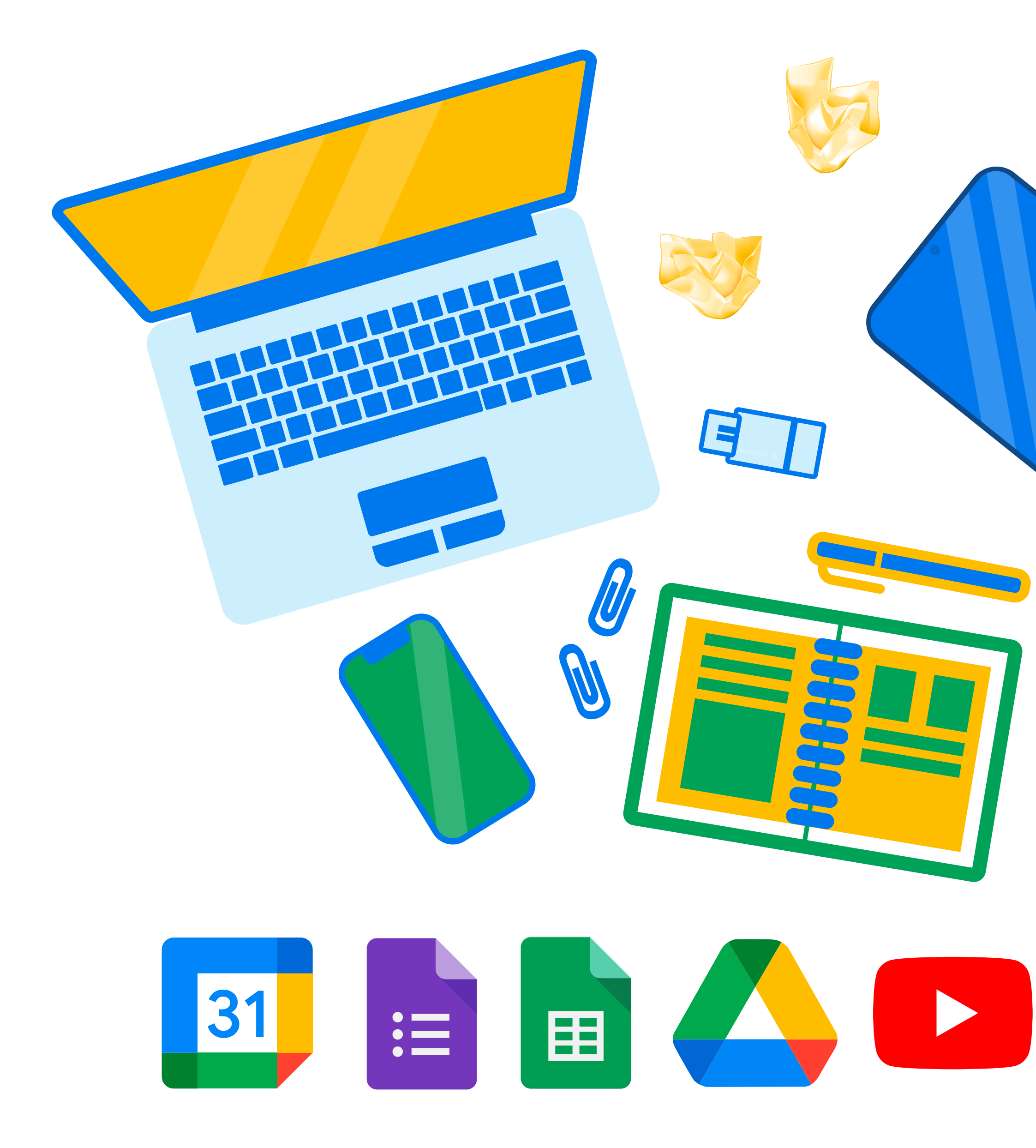

#### Responsivo

Se puede ejecutar en todos los dispositivos sin ningún problema.

#### Adiós a los papeles

Uno de los beneficios de Classroom es el de ahorrar papel.

### Uso Amigable

Sencillo de utilizar, con 15 minutos basta para entender cómo funcionan las características más básicas.

#### Integrado con la Suite de Google

Puedes compartir información desde las siguientes aplicaciones: Calendar de Google Google Formularios Google Sheets Google drive YouTube

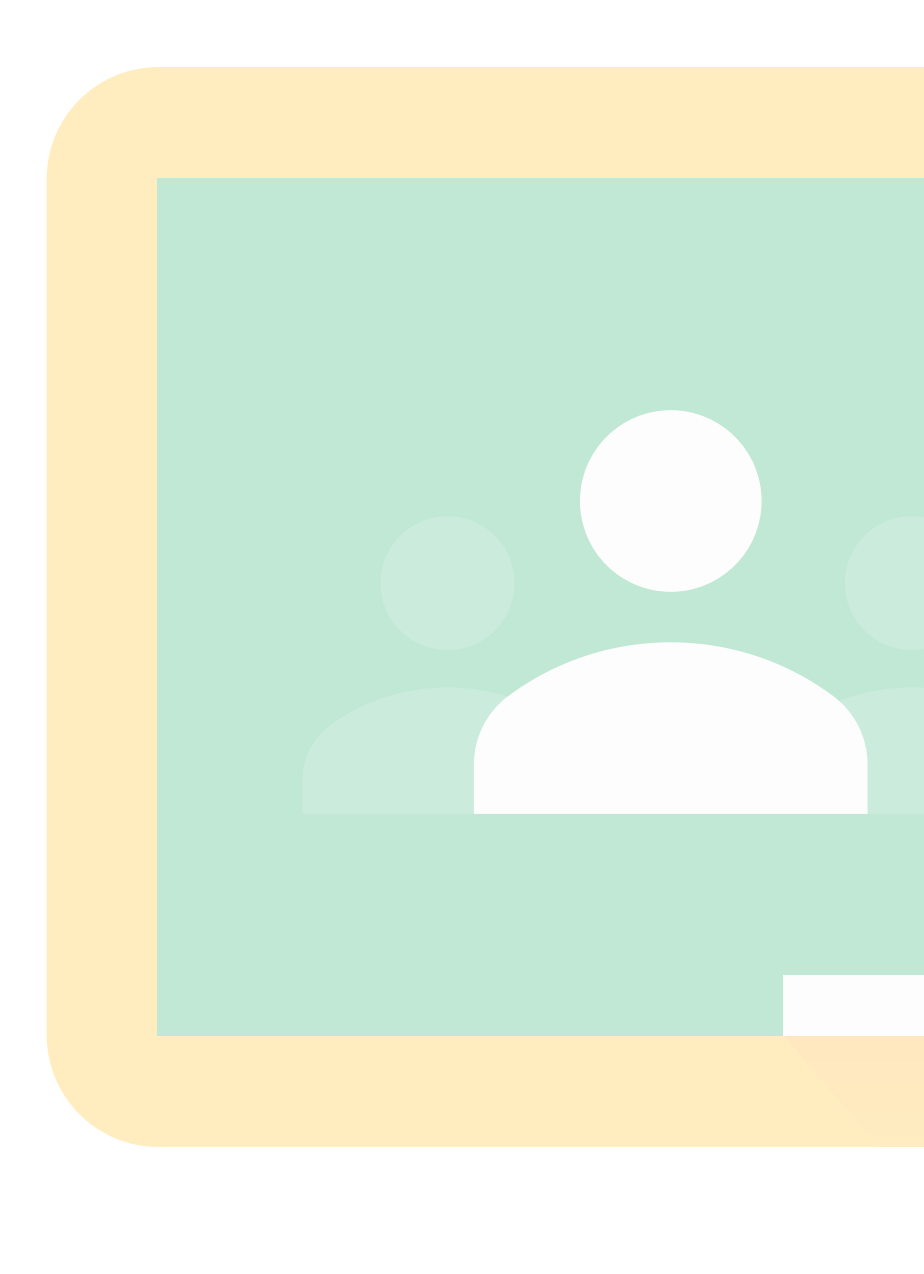

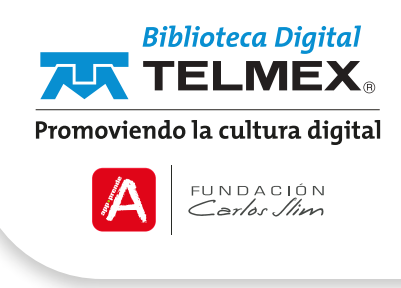

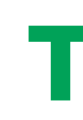

Observa el siguiente tutorial que te ayudará a entender bajo el perfil de **profesor** cómo utilizar este servicio.

## Acceder a Google Classroom

1.- Debes tener una cuenta de correo electrónico e ingresar a I.- En la parte superior de la página Clases, haz clic en añadir + ella, o bien, dirigirte al sitio web classroom.google.com para Crear una clase. acceder directamente a la herramienta.

2.- En la parte superior derecha da clic en aplicaciones de google, te desplegará las aplicaciones, debes elegir Classroom.

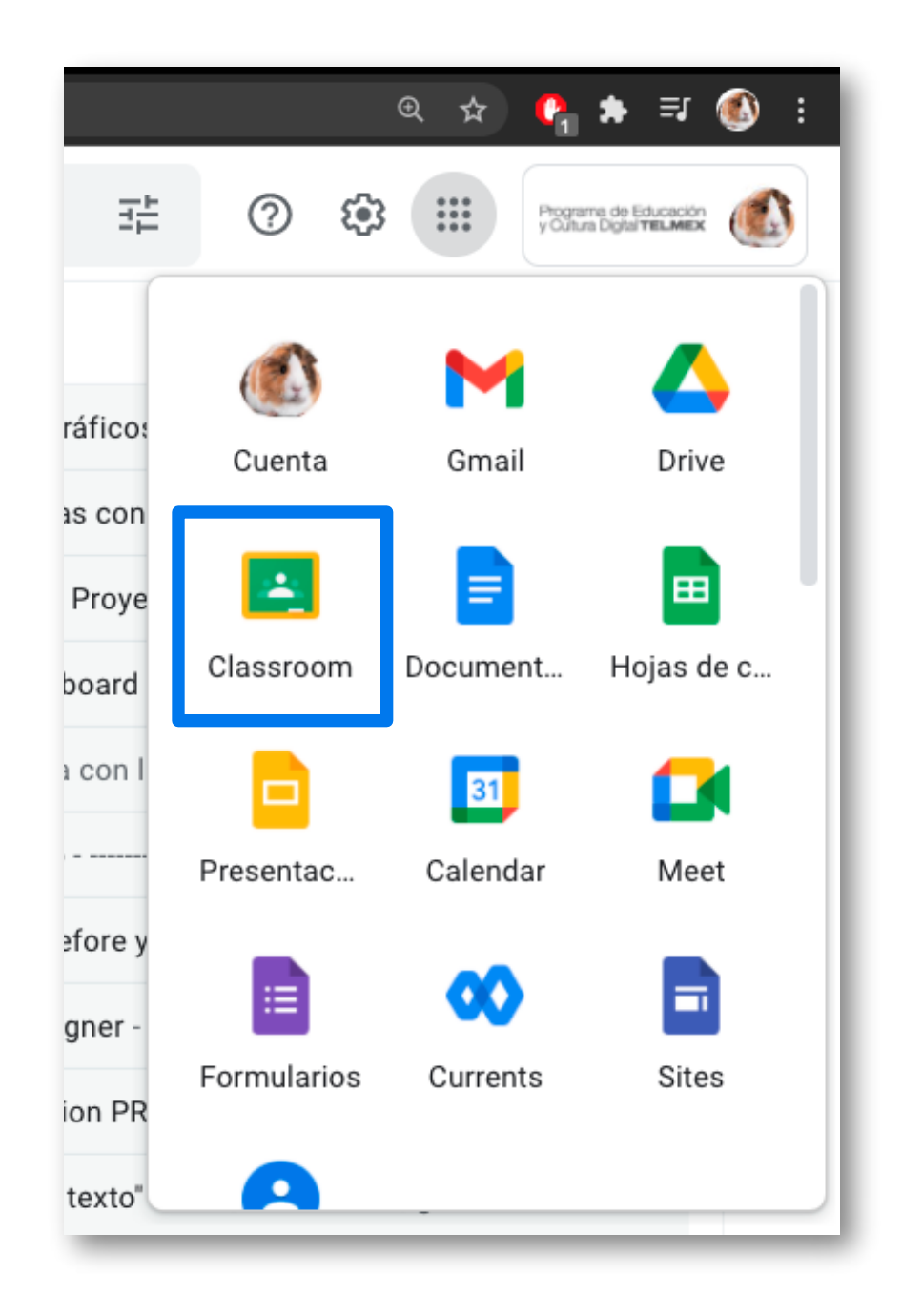

## Tutorial

## Crear una clase

|   | ← → C 🔒 classroom.google.com/h                                      | ☆ 🟮 🛊 🗊 🚯 :                                   |
|---|---------------------------------------------------------------------|-----------------------------------------------|
| 2 | ≡ Google Classroom                                                  | + 🏼 🚳                                         |
|   |                                                                     | 1                                             |
|   | Crear una clase                                                     | ¿No ves tus clases?<br>Prueba con otra cuenta |
|   | Nombre de la clase (obligatorio)<br>Estimulación musical para niños |                                               |
|   | Sección<br>Primera                                                  |                                               |
|   | Materia<br>Comunicación                                             |                                               |
|   | Aula<br>1                                                           |                                               |
|   | Cancelar Crear                                                      |                                               |
|   |                                                                     |                                               |
|   |                                                                     |                                               |

2.- Escribe el nombre de la clase, sección, materia y aula. Es opcional si deseas introducir información sobre tu clase en los campos de descripción, el nivel del curso o la hora de la clase, pero si lo deseas haz clic en Sección y escribe los detalles.

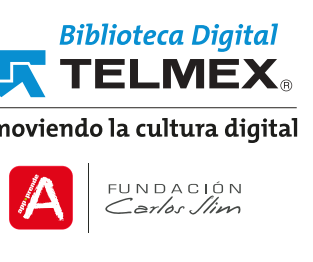

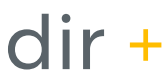

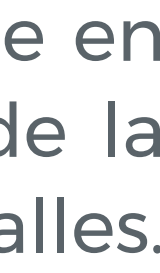

## Acceder a Google Classroom

**3.-** Al continuar debes elegir la opción de Profesor como función.

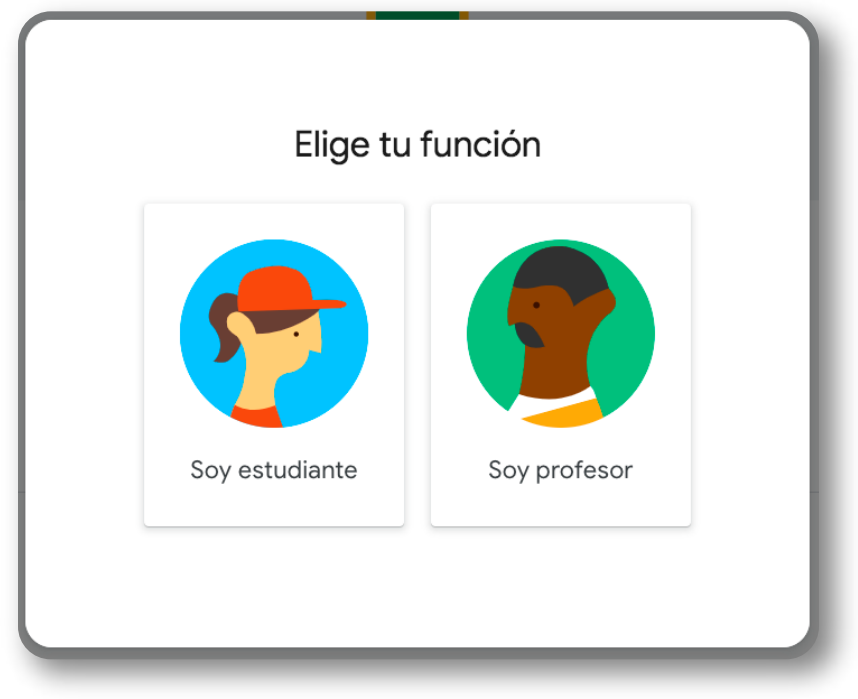

4.- Observa como la página está en blanco, pues no tenemos ninguna clase al principio, para esto tendremos que hacer clic en el icono de símbolo +, donde podremos crear una clase.

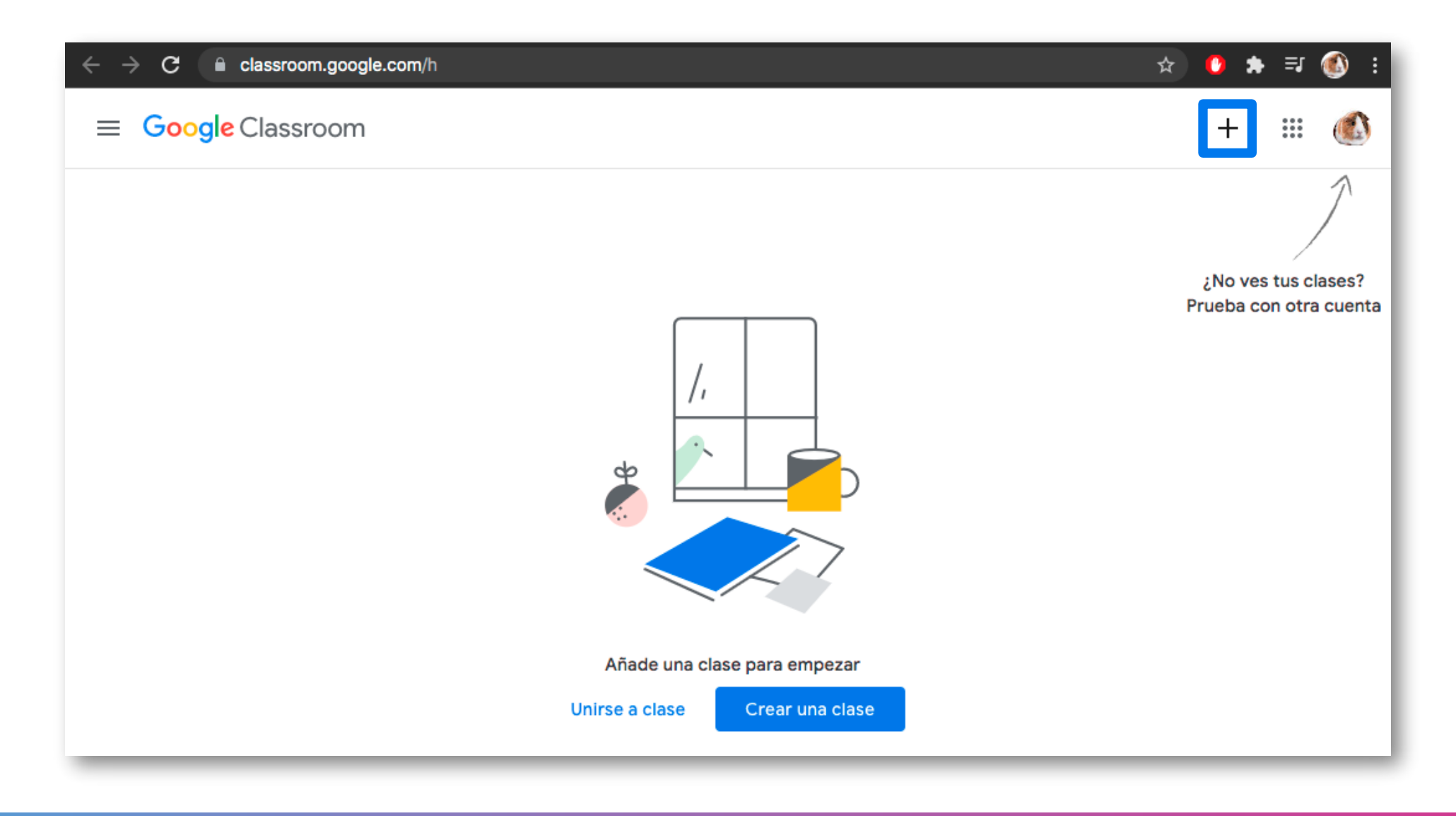

# **Tutorial**

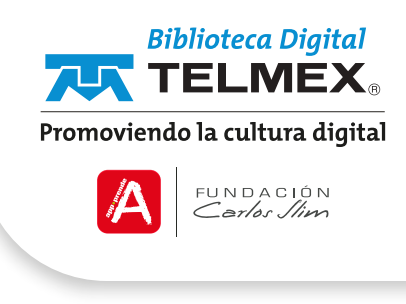

### Crear una clase

**3.-** Da clic en Unirse y estarás dentro de la clase virtual de tu salón. Classroom te genera en automático un código de clases, mismo que te servirá para invitar a tus alumnos a la clase. Cuando necesites saber el código, lo encontrarás en la parte superior del tablón.

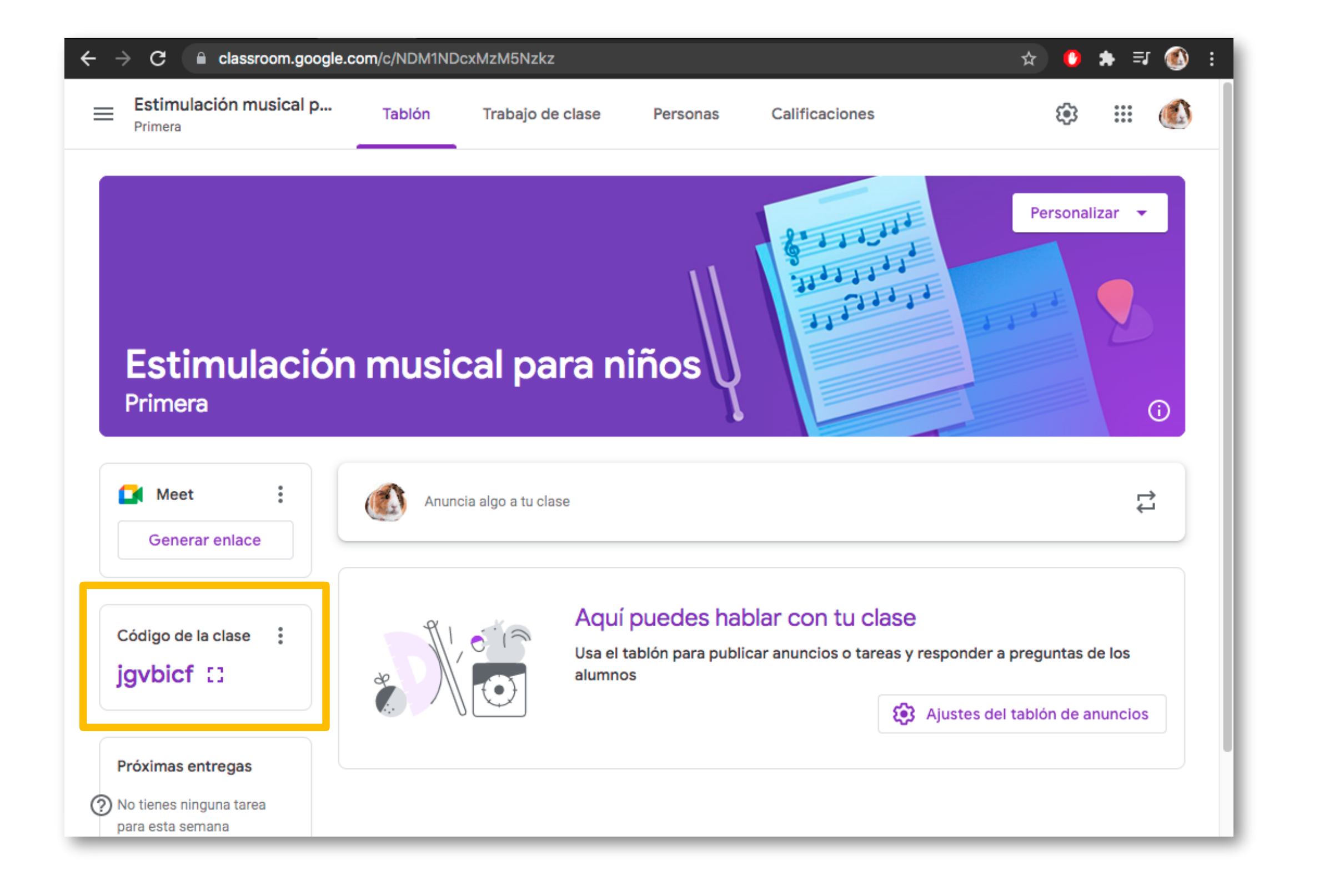

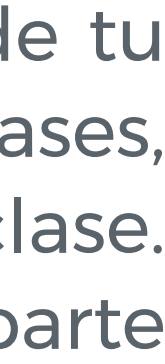

# Invita a tus alumnos a unirte a una clase

## Mediante un enlace

**1.-** En el tablón de tu clase, haz clic en código de la clase da clic en Mostrar.

2.- Da clic en Copiar enlace de invitación.

**3.-** Pega el enlace en un mensaje de correo electrónico, cuando tus alumnos lo reciban podrán unirse a la clase.

### Por correo electrónico

Da clic en la clase que quieras invitar a tus alumnos.

**1.-** En la parte superior da clic en Personas.

2.- Da clic en Invitar alumnos.

**3.-** Introduce la dirección del correo electrónico de un alumno o de un grupo de alumnos.

4.- Después de enviar la invitación por correo, la lista se actualiza para enseñar el nombre de los alumnos invitados.

5.- Los alumnos pueden dar clic en el botón Apuntarse del correo electrónico o de la clase a la que fue invitado.

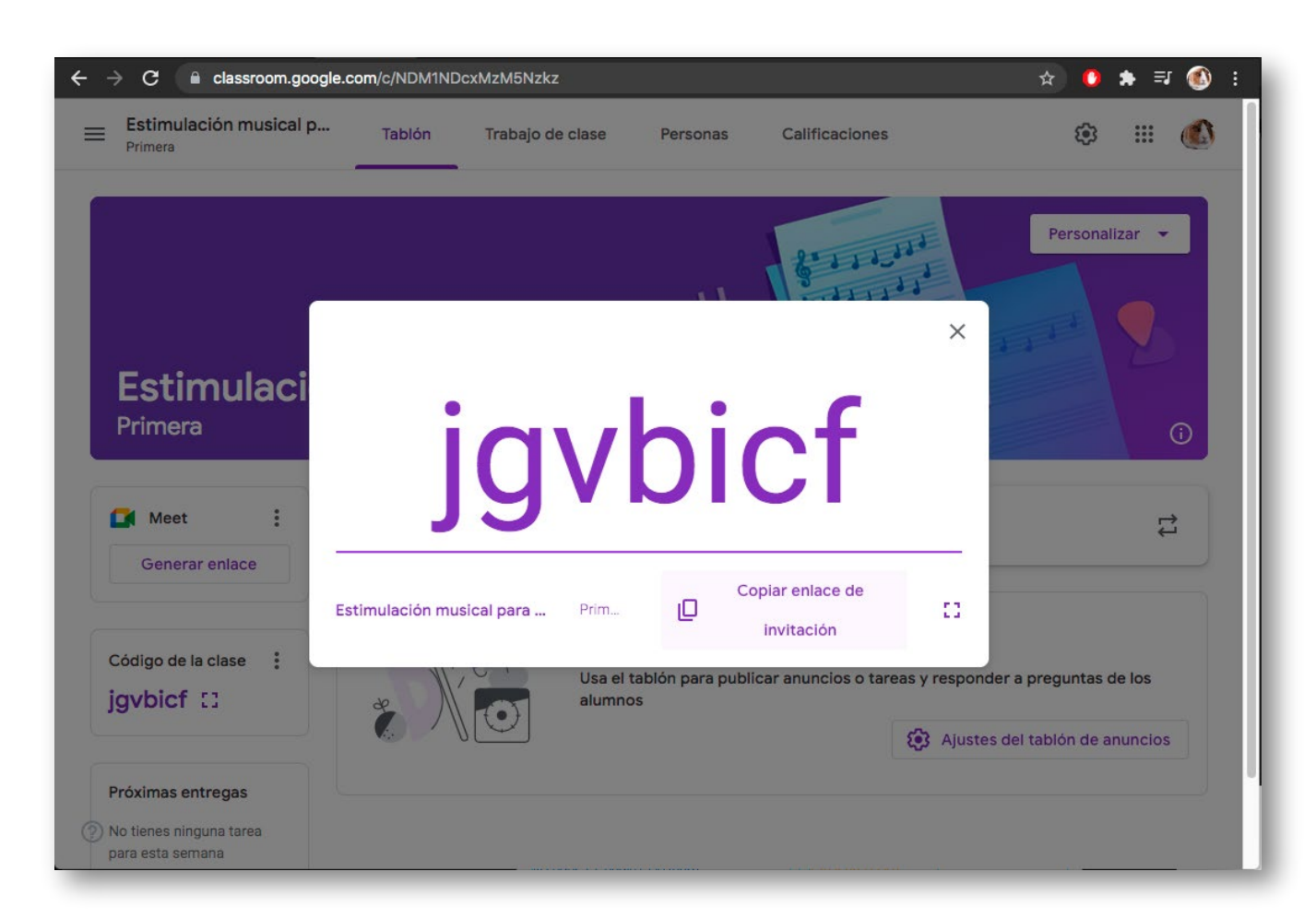

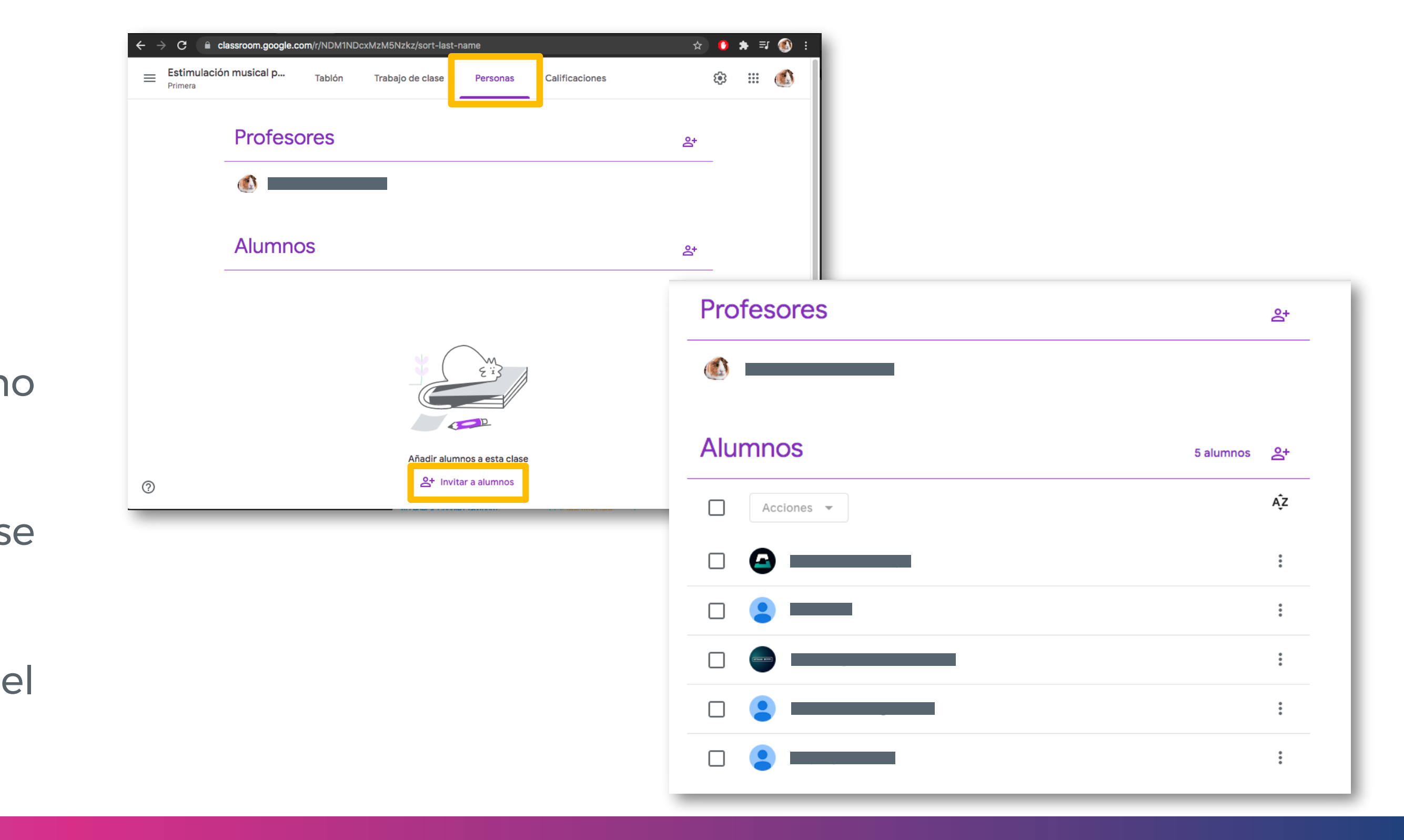

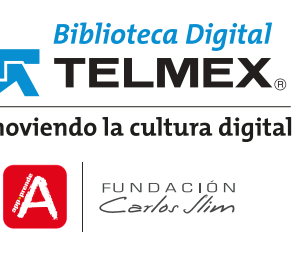

# Invita a tus alumnos a unirte a una clase

## Compartiendo con ellos el código de clases

En cada clase tienes el código de invitación, puedes compartir esos códigos con ellos para que se unan a la clase.

A un lado de Gestionar códigos de invitación, haz clic en la flecha hacia abajo, te da la opción activado, desactivado, cambiar.

Para restablecer los códigos de invitación, da clic en activado.

Para inhabilitarlos, da clic en desactivado.

Para volver a habilitarlos da clic en cambiar.

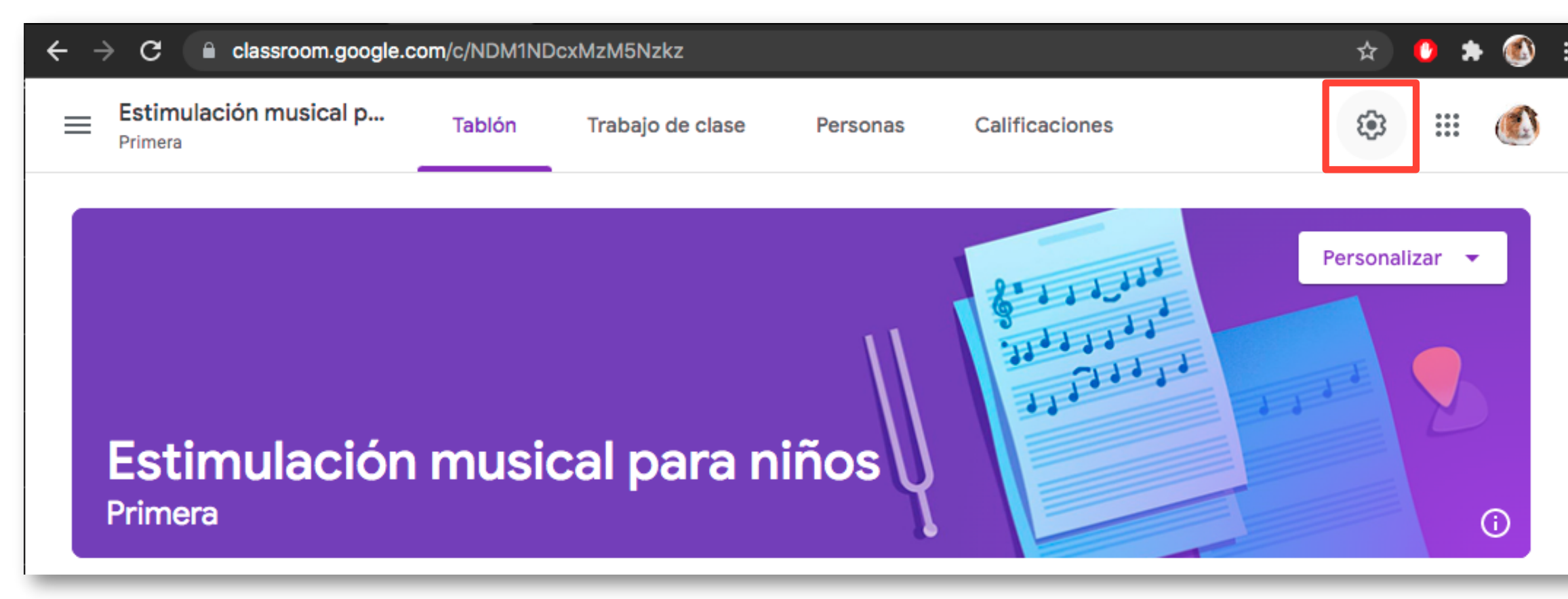

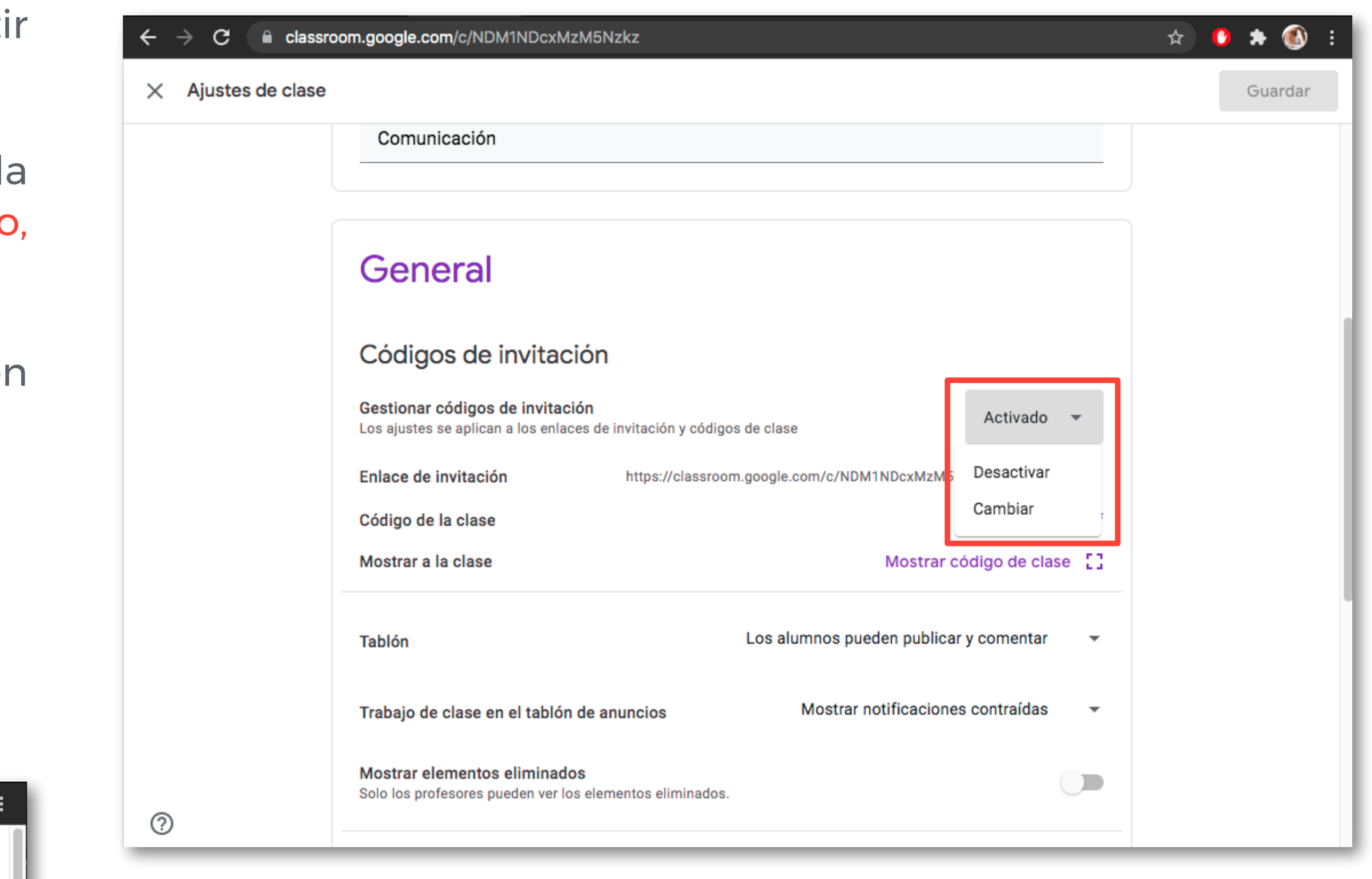

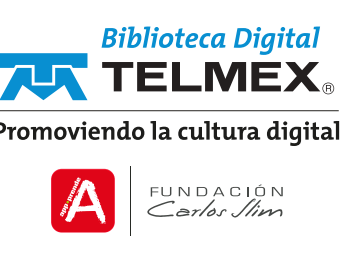

# Asigna trabajo para tu clase

- Da clic en la parte superior, a lado de tablón, aparece una opción Trabajo de clase.

2.- Da clic en la opción Crear, despliega una lista con las actividades que puedes realizar como tareas, tareas de cuestionarios, entre otras.

| ← → G 🛢              | classroom.google.com/w/NDM1NDcxMzM5Nzkz/t/all                  | \$         | *                       | 🚯 : |
|----------------------|----------------------------------------------------------------|------------|-------------------------|-----|
| Estimulac<br>Primera | ión musical pa Tablón Trabajo de clase Personas Calificaciones | <b>(</b> ) | * * *<br>* * *<br>* * * |     |
|                      | + Crear 🗋 Google Calendar 💩 Carpeta de Drive de la clase       | •          |                         |     |
|                      | 🖹 Tarea                                                        |            |                         |     |
|                      | 🖹 Tarea de cuestionario                                        |            |                         |     |
|                      | ? Pregunta                                                     |            |                         |     |
|                      | Material                                                       |            |                         |     |
|                      | Z Reutilizar publicación                                       |            |                         |     |
|                      | Tema                                                           |            |                         |     |
|                      | Puedes añadir tareas y otros trabajos para la clase y,         |            |                         |     |
|                      | después, organizarlos por temas                                |            |                         |     |

**3.-** Puedes dar clic en Tareas, para observar los pasos a seguir.

4.- Llena los campos solicitados, como título e indicaciones.

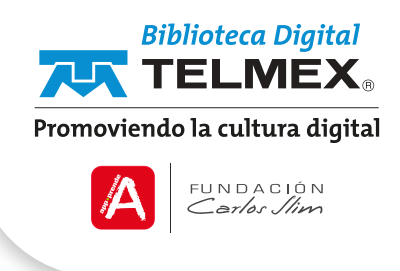

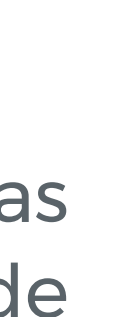

| ← → C i classroom.google.co<br>X Tarea                                                                                                    | m/w/NDM1NDcxMzM5Nzkz/t/all | 🖈 🔮 🗭 🚳<br>Crear tarea 🝷                                                                                                    |
|----------------------------------------------------------------------------------------------------|----------------------------|----------------------------------------------------------------------------------------------------|
| Título<br>Tarea 1 Instrucciones (opcional)<br>Cuéntanos qué es lo que espendentes de la companya de la companya de la com | ras de este curso.         | Para  Estimulación ▼ Todos los al ▼ Puntos  100 ▼ Fecha de entrega  sáb, 20 nov ▼ Tema  Cima  Kúbrica  + Rúbrica  Comprobar plagio (originalidad) |

5.- Presiona el ícono Añadir y despliega la manera en que quieres adjuntar tu actividad.

6.- Si lo que deseas es crear una actividad en Drive, da clic en el icono Crear y se despliega una lista de lo que puedes realizar, entre estas actividades encontrarás: documentos, presentaciones, hojas de cálculo, dibujos y formularios.

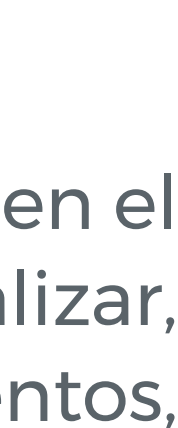

# Añadir comentarios al trabajo de los alumnos

1.- En Classroom abre el trabajo del alumno que desees consultar.

| → C  assroom.google.com/c/NI               | DM1NDcxMzM5Nzkz/a/NDM1Njg2NTk2h | MTAw/submissions/by-status/and-sort-    | name/all                                |                                         | 📩 🔮 🗯 🚳 E |
|--------------------------------------------|---------------------------------|-----------------------------------------|-----------------------------------------|-----------------------------------------|-----------|
| Estimulación musical para niños<br>Primera | Instru                          | cciones Trabajo de los alumnos          |                                         |                                         | III 💰     |
| Enviar                                     | 100 puntos 👻                    |                                         |                                         |                                         | \$        |
| ] Todos los alumnos                        | Tarea 1                         |                                         |                                         |                                         |           |
| Ordenar por estado de entrega 🛛 👻          | 1<br>Ha presentado la t         | 5<br>Asignadas                          |                                         |                                         |           |
| Tareas entregadas                          | Todas                           |                                         |                                         |                                         |           |
|                                            | 100<br>Borrador                 |                                         | 9                                       |                                         |           |
| Tareas asignadas                           |                                 |                                         |                                         |                                         |           |
|                                            |                                 | Sin archivos adjuntos<br>Tarea asignada | Sin archivos adjuntos<br>Tarea asignada | Sin archivos adjuntos<br>Tarea asignada |           |
|                                            | Tarea entregad                  | a                                       |                                         |                                         |           |
|                                            |                                 |                                         |                                         |                                         |           |
|                                            |                                 |                                         |                                         |                                         |           |

Debido a las condiciones que vivimos actualmente, tenemos herramienta creando diferentes estrategias V que transmitir conocimientos desde casa, desde la oficina o didácticos pues gracias a su flexibilidad y portabilidad, puedes dónde te encuentres. Esto ha llevado a la necesidad de enseñar continuar tus labores a distancia. Adecuando el modelo de educación con la enseñanza online. de manera online y que mejor que haciendo uso de esta

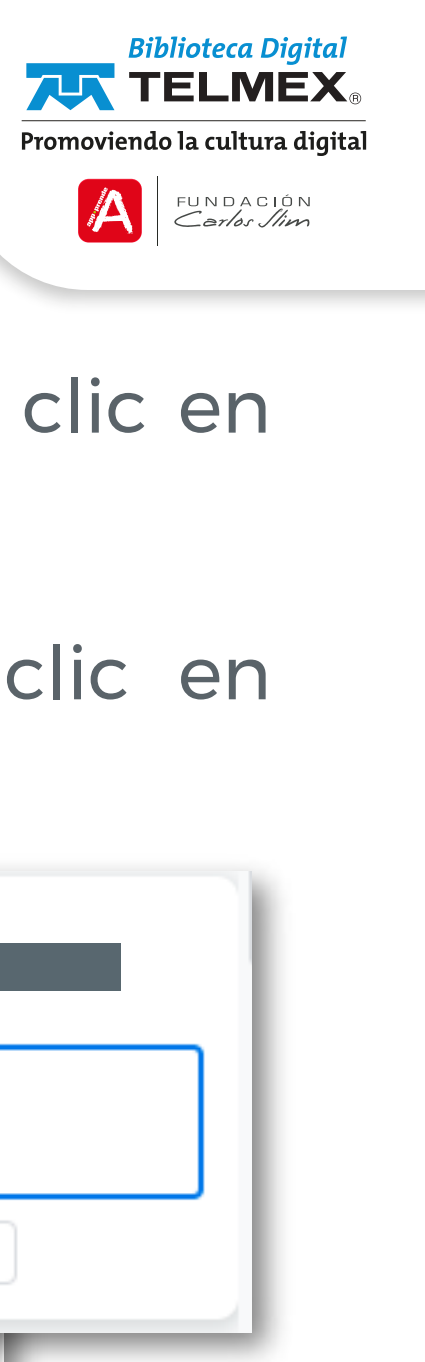

2.- - Selecciona el párrafo que quieres comentar y da clic en añadir un comentario.

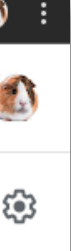

**3.-** Escribe la observación que deseas hacer y da clic en Comentar.

|                                                         | Entregado 👻 < >                                                                                                    | gran idea!                                            |
|---------------------------------------------------------|----------------------------------------------------------------------------------------------------|-------------------------------------------------------|
| Archivo Editar Ver Insertar F                           | - Tarea 1 ☆ ⊡ ⊘<br>Formato Herramientas Complementos Ayuda <u>Última modificación d</u>                                              | Comentar Cancelar                                     |
| ト C 🖶 Ay 🏲 100% 🔹 Texto                                 | norm $\checkmark$ Arial $\checkmark$ $-$ 15 $+$ B $I \cup A \land$ $\land$ $c \Rightarrow \square \square = \checkmark \uparrow = 1$ | · 14 ·   · 15 ·   · <del>16</del> ·   · 17 ·   · 18 · |
| Los títulos que anadas al documento<br>aparecerán aquí. | Mis expectativas para este curso es aprender acerca de l<br>distintos géneros musicales, un poco de historia de la mú                | os<br>Isica<br>una                                    |

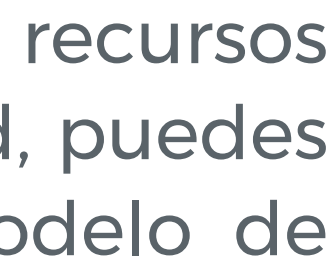